## **1.** Öffne in IServ das Modul "Kurswahlen"

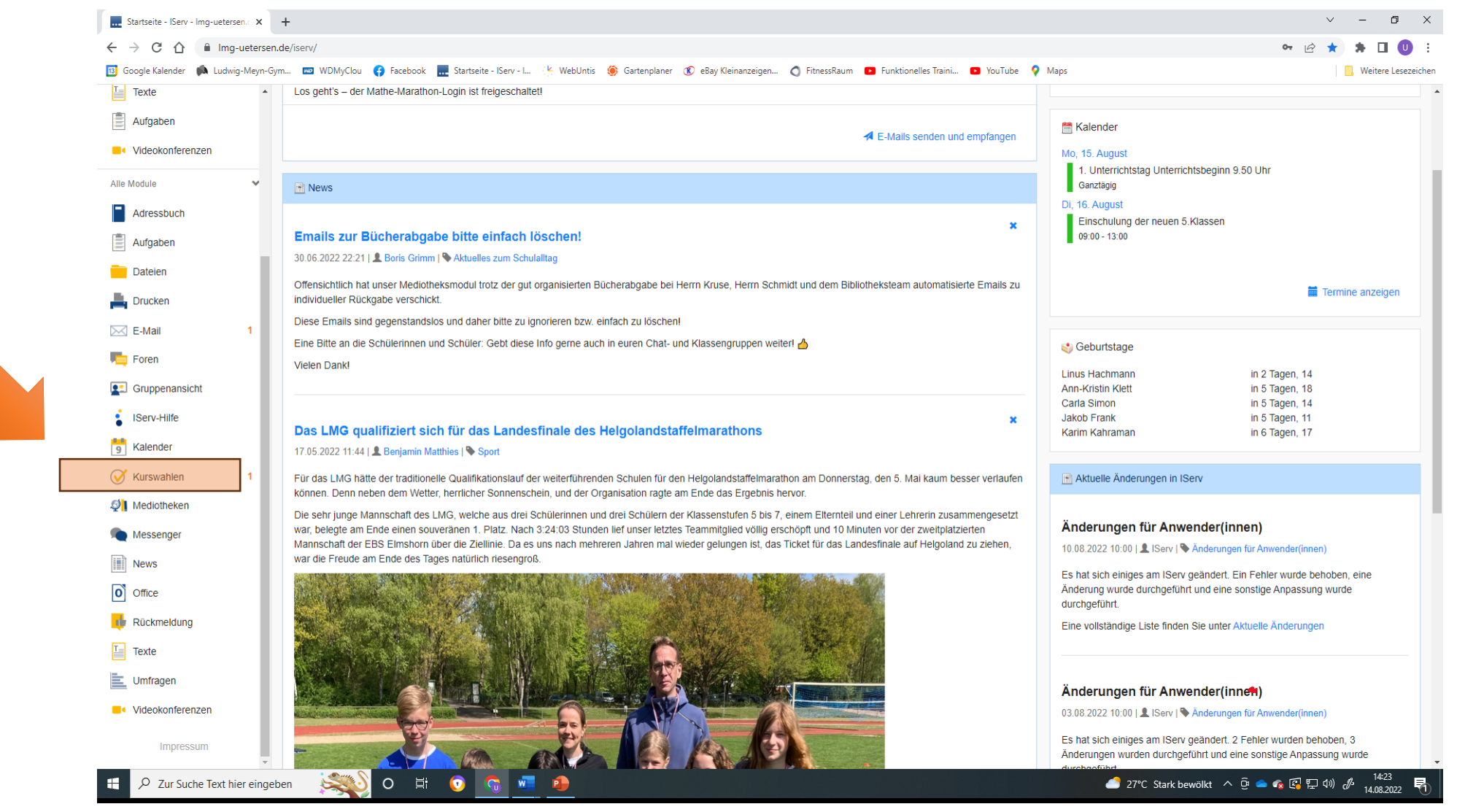

## 2. Klicke die gewünschte Kurswahl "Arbeitsgemeinschaften 2023 / 2024" an.

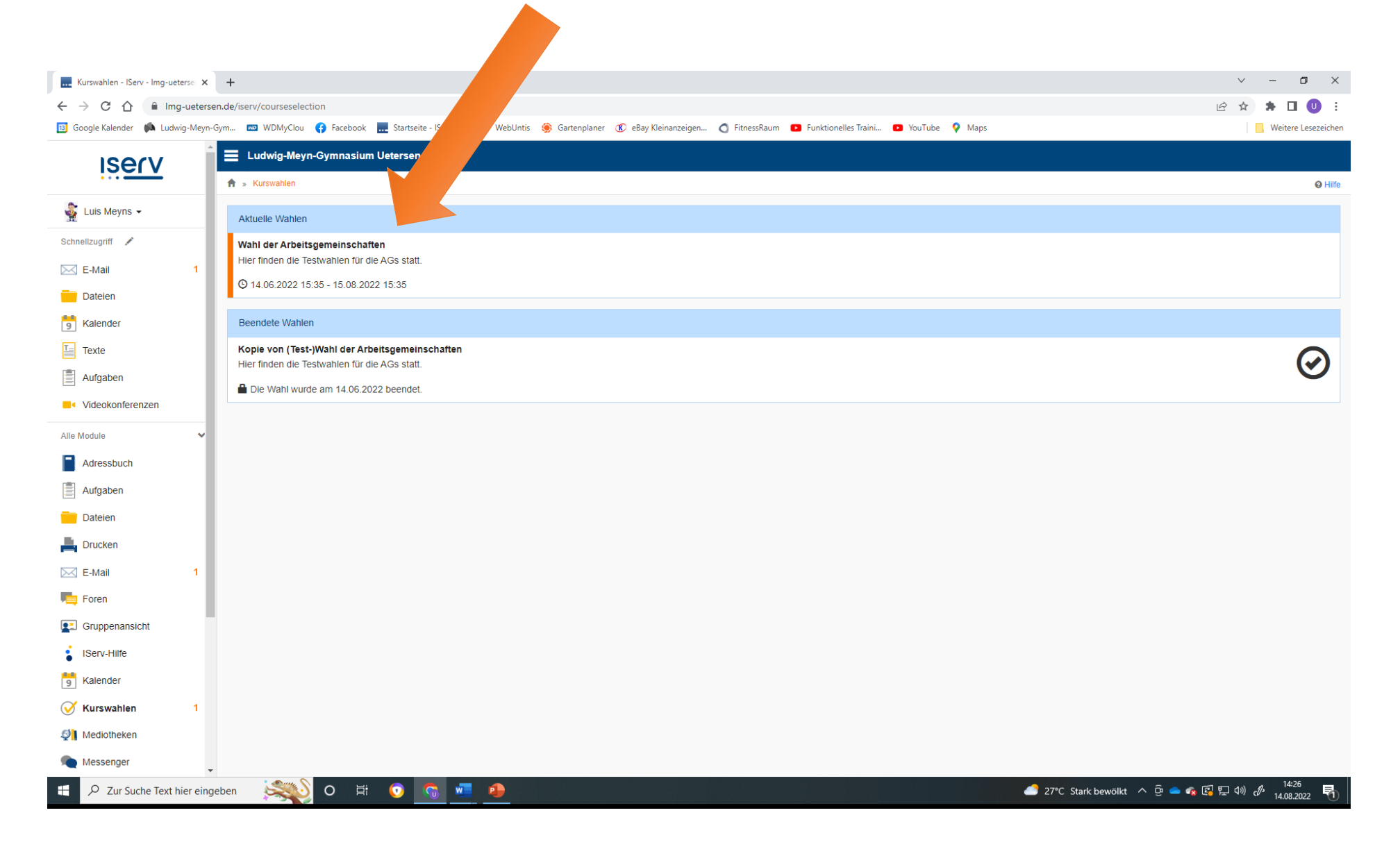

3. Das linke Feld dient ausschließlich zur Information. Hier kannst du die einzelnen Tage noch einmal anklicken und sehen, welche AG zu welcher Uhrzeit angeboten wird.

4. Hast du dich entschieden, klicke auf das rechte Feld "Jetzt wählen".

| Wahl der Arbeitsgemeinschaften 🗙   | +                                                                                                    |                                | ~ - Ø ×               |         |
|------------------------------------|----------------------------------------------------------------------------------------------------|--------------------------------|-----------------------|---------|
| ← → C ☆ 🔒 Img-ueters               | en.de/iserv/courseselection/11                                                                                                    |                                | 🖻 🛧 🛊 🛛 🕕 :           |         |
| 🔢 Google Kalender 🏼 🖍 Ludwig-Meyn- | -Gym 📼 WDMyClou 🚯 Facebook 🔜 Startseite - IServ - I 🔆 WebUntis 🍥 Gartenplaner 📧 eBay Kleinanzeigen 🔇 FitnessRaum 💶 Funktionelles Trai              | ni 🖸 YouTube 🍳 Maps            | 📙 Weitere Lesezeichen |         |
| iserv                              | E Ludwig-Meyn-Gymnasium Uetersen                                                                                                    |                                |                       |         |
| •••                                | A » Kurswahlen » Wahl der Arbeitsgemeinschaften                                                                                                    |                                | @ Hilfe               |         |
| 🙀 Luis Meyns 🗸                     | Hier finden die Testwahlen für die AGs statt.                                                                                                    |                                |                       |         |
| Schnellzugriff 🖌                   |                                                                                                    |                                |                       |         |
| E-Mail 1                           | Ihre Wahlmöglichkeiten                                                                                                    | Ihre Wahl                      |                       |         |
| Dateien                            |                                                                                                    | A latet wählen                 |                       |         |
| S Kalender                         | Sie können noch 4 Optionen wählen!                                                                                                    |                                |                       |         |
| Texte                              |                                                                                                    |                                |                       |         |
| Aufgaben                           | Montag Dienstag Mittwoch Donnerstag Freitag                                                                                                    |                                |                       |         |
| Videokonferenzen                   | 13.15 Sport - Life Marguardsen untercent                                                                                                    |                                |                       | •       |
| Alle Module 🗸 🗸                    | 13.25 Chord S., Klassenstufe 5.7, Alexei Stroh                                                                                                    |                                | Hier wird             | σewählt |
| Adressbuch                         | ganzjährig                                                                                                    |                                |                       | gewann  |
| Aufgaben                           | Enthalten - Dienstag unbegrenzt                                                                                                    |                                |                       |         |
| Dateien                            | Entraitung wird wie eine Wanioption mit einer undegrenzten Teilnenmeranzani benandeit, durch weiche das Enangen der Mitgliedschaft garantiert ist. |                                |                       |         |
| Lucken                             |                                                                                                    |                                |                       |         |
| E-Mail 1                           | Die Wahl endet am 15.08.2022 um 15:35 Uhr.                                                                                                    |                                |                       |         |
| Foren                              |                                                                                                    |                                |                       |         |
| Cruppenansicht                     |                                                                                                    |                                |                       |         |
| IServ-Hilfe                        |                                                                                                    |                                |                       |         |
| 9 Kalender                         |                                                                                                    |                                |                       |         |
| Kurswahlen 1                       |                                                                                                    |                                |                       |         |
| <b>l</b> Mediotheken               | Hier wird informiert!                                                                                                    |                                |                       |         |
| Messenger                          |                                                                                                    |                                |                       |         |
| 🚦 🔎 Zur Suche Text hier eing       | geben 📖 O 🗄 💿 🦏 🚛 🥵                                                                                                    | 🥌 27°C Stark bewölkt \land 📴 🥌 | 🔹 🚱 🔛 🕼 🧬 14:30       |         |
|                                    |                                                                                                    |                                |                       |         |

5. Klicke die von dir gewünschte AG an. Achte dabei darauf, ob, die AG auch wirklich für deine Klassenstufe zugelassen ist, da wir dich sonst wieder aus der AG entfernen müssen.

| 🔜 Wahl der Arbeitsgemeinschaften 🗙 🕇                                                      |                                                                                                 | ~ - 0 ×             |
|-------------------------------------------------------------------------------------------|-------------------------------------------------------------------------------------------------|---------------------|
| ← → C ☆ 🔒 Img-uetersen.de/iserv/courseselection/11/choices                                |                                                                                                 | 🖻 🖈 角 🕕 🗄           |
| 🔟 Google Kalender 🗰 Ludwig-Meyn-Gym 📼 WDMyClou 😝 Facebook 🔜 Startseite - IServ - I 🌾 Webl | Jntis 🛞 Gartenplaner 🕐 eBay Kleinanzeigen 🔿 FitnessRaum 💶 Funktionelles Traini 💶 YouTube 💡 Maps | Weitere Lesezeichen |
| Ludwig-Meyn-Gymnasium Uetersen                                                            |                                                                                                 | <b>⊗</b> Hiife      |
| 😹 Luis Meyns 🗸                                                                            |                                                                                                 |                     |
| Hier finden die Testwahlen für die AGs statt.                                             |                                                                                                 |                     |
| Schneizugha                                                                               |                                                                                                 |                     |
| E-Mail Hinweis: Ihre Wahl muss durch einen Erziehungsbere                                 | chtigten bestätigt werden!                                                                      |                     |
| S Kalender                                                                                |                                                                                                 |                     |
| Texte                                                                                     | 13.15 Sport                                                                                     |                     |
| Aufgaben                                                                                  | Montao                                                                                          |                     |
| Videokonferenzen                                                                          | Enthalten - Montag                                                                              |                     |
| Alle Module                                                                               | Dienstag                                                                                        |                     |
| Adressbuch                                                                                | ✓ 13.15 Sport                                                                                   |                     |
|                                                                                           | 13.25 ChorUs - Klassenstufe 5-7                                                                 |                     |
|                                                                                           | Enthalten - Dienstag                                                                            |                     |
|                                                                                           | Donnerstag                                                                                      |                     |
|                                                                                           | 15.00 Spanisch - Ganzjährig (Warteliste)                                                        |                     |
| E-Mail 1                                                                                  | Enthalten - Donnerstag                                                                          |                     |
| Foren                                                                                     | Freitag                                                                                         |                     |
| Gruppenansicht                                                                            | Enthalten - Freitag                                                                             |                     |
| IServ-Hilfe                                                                               |                                                                                                 |                     |
| 9 Kalender                                                                                |                                                                                                 |                     |
| ✓ Kurswahlen 1                                                                            |                                                                                                 |                     |
| 2 Mediotheken                                                                             |                                                                                                 |                     |
| Messenger                                                                                 |                                                                                                 |                     |
| 🚦 🔎 Zur Suche Text hier eingeben 🛛 🕵 O 🗄 💿 👩 💻 🌗                                          | 🙆 27°C Stark bewölkt 🔨 ĝ                                                                        | 🔷 🔹 🕼 🖫 🕼 🖋 14:33 📑 |

| Wahl der Arbeitsgemeinschaf | aften × +                                                                                                    | ~ - 0 ×                                       |
|-----------------------------|----------------------------------------------------------------------------------------------------|-----------------------------------------------|
| ← → C ☆ 🔒 Img               | g-uetersen.de/iserv/courseselection/11/choices                                                                                                    | 🖻 🖈 🗯 🗖 🙂 :                                   |
| 🔢 Google Kalender 🛛 🛤 Ludwi | vig-Meyn-Gym 📼 WDMyClou 🚯 Facebook 🔜 Startseite - IServ - I 🌾 WebUntis 🍥 Gartenplaner 📧 eBay Kleinanzeigen 🔇 FitnessRaum 💶 Funktionelles Traini 💶 YouTube 💡 Maps | Weitere Lesezeichen                           |
| ISE(V                       | 🔒 🚍 Ludwig-Meyn-Gymnasium Uetersen                                                                                                    |                                               |
|                             | ★ » Kurswahlen » Wahl der Arbeitsgemeinschaften » Ihre Wahl                                                                                                    | O Hilfe                                       |
| 🔹 Luis Meyns 🗸              | Hier finden die Testwahlen für die AGs statt                                                                                                    |                                               |
| Schnellzugriff 🖌            |                                                                                                    |                                               |
| E-Mail                      |                                                                                                    |                                               |
| Dateien                     | i Hinweis: Ihre Wahl muss durch einen Erziehungsberechtigten bestätigt werden!                                                                                   |                                               |
| S Kalender                  | Ihre Wahl 13.15 Sport                                                                                                    |                                               |
| Texte                       |                                                                                                    |                                               |
| Aufgaben                    | KIICK NIEr                                                                                                    |                                               |
| Videokonferenzen            | und Abschicken Abbrechen                                                                                                    |                                               |
| Alle Module                 | ·                                                                                                    |                                               |
| Adressbuch                  | v hier                                                                                                    |                                               |
| Aufgaben                    | Klick                                                                                                    |                                               |
| Dateien                     |                                                                                                    |                                               |
| E Drucken                   |                                                                                                    |                                               |
| E-Mail                      | 1                                                                                                    |                                               |
| Foren                       |                                                                                                    |                                               |
| Gruppenansicht              |                                                                                                    |                                               |
| IServ-Hilfe                 |                                                                                                    |                                               |
| 9 Kalender                  |                                                                                                    |                                               |
| Kurswahlen                  |                                                                                                    |                                               |
| Mediotheken                 |                                                                                                    |                                               |
| Messenger                   |                                                                                                    | 14:35                                         |
| 🛨 🔎 Zur Suche Text hi       | nier eingeben 🕺 🚫 O 🛱 🕐 🥭 🤹 🚱                                                                                                    | 】 囗 (1)) ( <sup>14:35</sup><br>14.08.2022   売 |

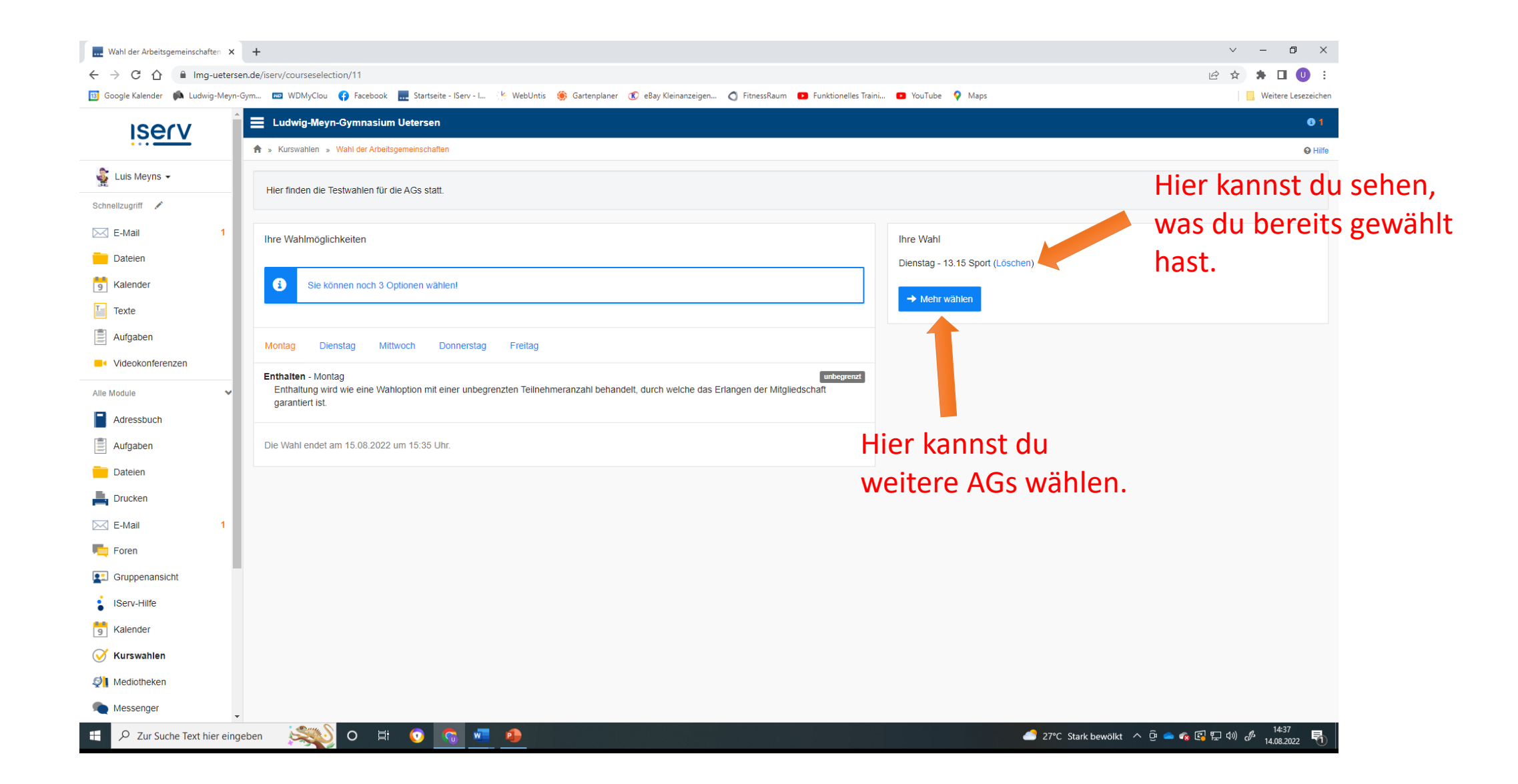

| Wahl der Arbeitsgemeinschaften          | < +                                                       |                                                                       | v – 0 X                                     |
|-----------------------------------------|-----------------------------------------------------------|-----------------------------------------------------------------------|---------------------------------------------|
| ← → C ☆ 🔒 Img-ueter                     | rsen.de/iserv/courseselection/11/choices                  |                                                                       | 🖻 🖈 🖬 🕕 :                                   |
| 🔢 Google Kalender 🏾 🖍 Ludwig-Meyr       | n-Gym 📼 WDMyClou 😗 Facebook 🔜 Startseite - IServ - I 🌾 We | bUntis 🍥 Gartenplaner 📧 eBay Kleinanzeigen 🐧 FitnessRaum 💿 Funktionel | es Traini 💿 YouTube 💡 Maps                  |
| ISErV                                   | Ludwig-Meyn-Gymnasium Uetersen                            |                                                                       | ♦ Hite                                      |
| Schnellzugriff                          | Hier finden die Testwahlen für die AGs statt.             |                                                                       |                                             |
| E-Mail                                  |                                                           |                                                                       |                                             |
| Dateien                                 | Hinweis: Ihre Wahl muss durch einen Erziehungsber         | echtigten bestätigt werden!                                           |                                             |
| 5 Kalender                              | libre Wahl #                                              | 15.00 Spanisch Capziährig (Madalista)                                 |                                             |
| Texte                                   |                                                           |                                                                       |                                             |
| Aufgaben                                |                                                           | Montag                                                                | Da hintor diacom Kurs (Martalista)" staht   |
| Videokonferenzen                        |                                                           | Enthalten - Montag                                                    | Da filitter diesem kurs "(wartenste) sterr, |
| Alle Module 🗸                           |                                                           | Dienstag                                                              | ist damit zu erkennen , dass dieser Kurs    |
| Adressbuch                              |                                                           | 13.15 Sport                                                           | hereits ausgebucht ist. Du kannst dich aber |
| Aufgaben                                |                                                           | 13.25 ChorUs - Klassenstufe 5-7                                       |                                             |
| Dateien                                 |                                                           | Enthalten - Dienstag                                                  | dennoch auf die Warteliste setzen lassen.   |
|                                         |                                                           | Donnerstag                                                            | Wird ein Platz frei, rutscht du automatisch |
| F-Mail                                  |                                                           | ✓ 15.00 Spanisch - Ganzjährig (Warteliste)                            | nach                                        |
| Foren                                   |                                                           | Freitag                                                               |                                             |
| Gruppenansicht                          |                                                           | Enthalten - Freitag                                                   |                                             |
| IServ-Hilfe                             |                                                           |                                                                       |                                             |
| Kalender                                |                                                           |                                                                       |                                             |
| 🧹 Kurswahlen                            |                                                           |                                                                       |                                             |
| Mediotheken                             |                                                           |                                                                       |                                             |
| Messenger                               |                                                           |                                                                       |                                             |
| E $\mathcal{P}$ Zur Suche Text hier ein | 1geben 💐 O 🗄 💿 🚮 💶 🐢                                      |                                                                       | 🥌 27°C Stark bewölkt 🔨 📴 🕳 👧 🖫 🕬 🥓 14:39    |

## Folgende Informationen sind für die AG-Leitungen interessant: Gehe hierzu im Kurswahlmodul auf den Reiter "Ihre Kurse"

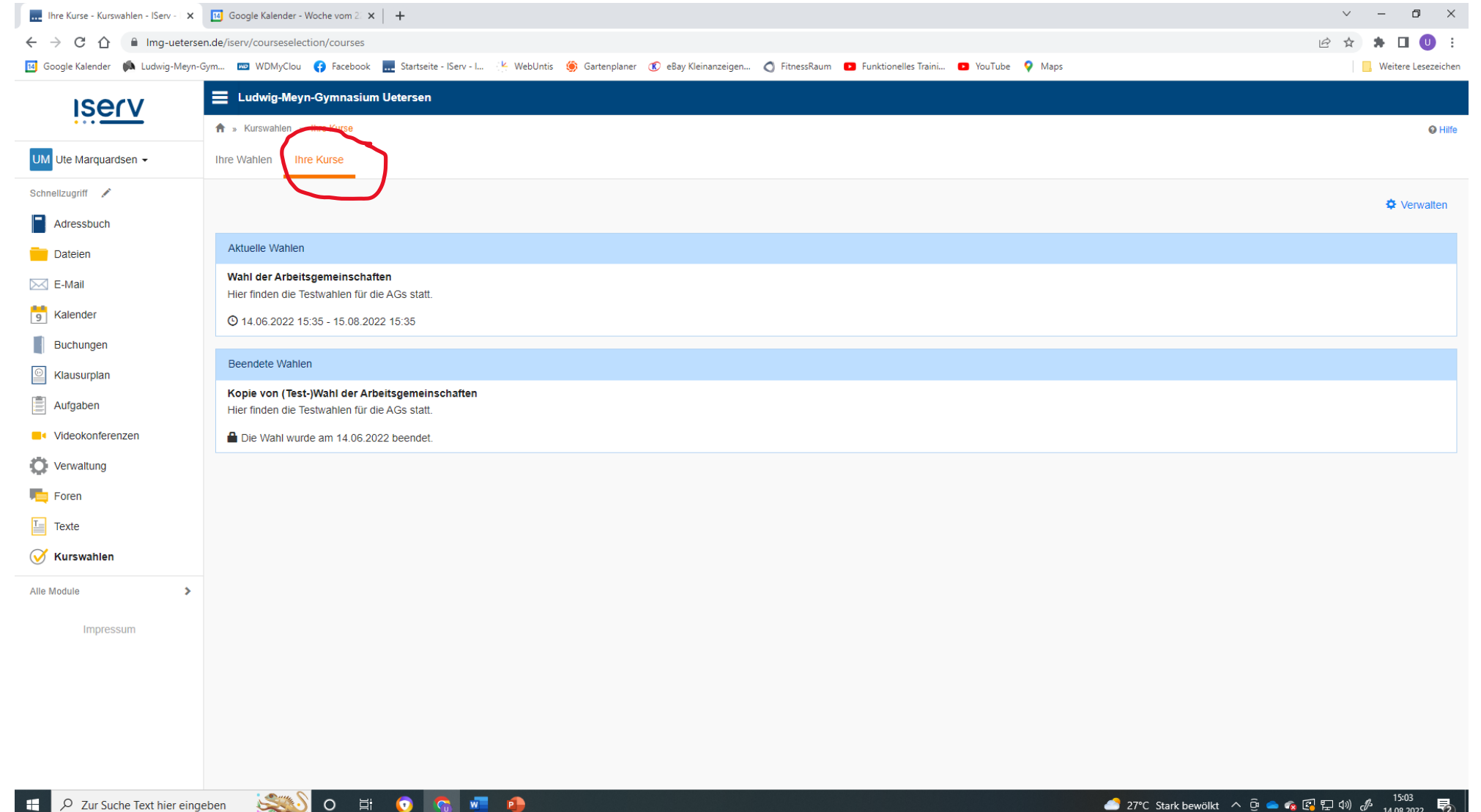

🔜 Ihre Kurse - Kurswahlen - IServ - 🛛 🗙 🔢 Google Kalender - Woche vom 2 🗙 🛛 🕂

🕂 🔎 Zur Suche Text hier eingeben 🛛 🕵 O 🛱 💿 😨 🕐

← → C ☆ 🏻 Img-uetersen.de/iserv/courseselection/courses

🔟 Google Kalender 🖚 Ludwig-Meyn-Gym... 📼 WDMyClou 🚯 Facebook 🔜 Startseite - IServ - I... 怪 WebUntis 🍥 Gartenplaner 🕐 eBay Kleinanzeigen... 🔿 FitnessRaum 💶 Funktionelles Traini... 💶 YouTube 💡 Maps

| Iserv                  | E Ludwig-Meyn-Gymnasium Uetersen                                                                 |                |  |  |
|------------------------|--------------------------------------------------------------------------------------------------|----------------|--|--|
|                        | ★ » Kurswahlen » Ihre Kurse                                                                      | <b>Q</b> Hilfe |  |  |
| UM Ute Marquardsen -   | Ihre Wahlen Ihre Kurse                                                                           |                |  |  |
| Schnellzugriff 🖌       | aktuelle Wahl anklicken                                                                          | Verwalten      |  |  |
| Adressbuch             |                                                                                                  |                |  |  |
| Dateien                | Aktuelle Wahlen                                                                                  |                |  |  |
| E-Mail                 | Wahl der Arbeitsgemeinschaften     Hier finden die Testwahlen für die AGs statt.                 |                |  |  |
| 5 Kalender             | O 14.06.2022 15:35 - 15.08.2022 15:35                                                            |                |  |  |
| Buchungen              |                                                                                                  |                |  |  |
| Causurplan Klausurplan | Beendete vvanien                                                                                 |                |  |  |
| Aufgaben               | Kopie von (Test-)Wahl der Arbeitsgemeinschaften<br>Hier finden die Testwahlen für die AGs statt. |                |  |  |
| Videokonferenzen       | Die Wahl wurde am 14.06.2022 beendet.                                                            |                |  |  |
| Verwaltung             |                                                                                                  |                |  |  |
| Foren                  |                                                                                                  |                |  |  |
| Texte                  |                                                                                                  |                |  |  |
| 🧭 Kurswahlen           |                                                                                                  |                |  |  |
| Alle Module            |                                                                                                  |                |  |  |
| Impressum              |                                                                                                  |                |  |  |
|                        |                                                                                                  |                |  |  |
|                        |                                                                                                  |                |  |  |
|                        |                                                                                                  |                |  |  |
|                        |                                                                                                  |                |  |  |
|                        |                                                                                                  |                |  |  |

- \_\_\_\_\_ 29°C Stark bewölkt へ 遠 🛥 😪 🕼 圮 🕬 🖧 17:28 🍕

~ – 🗗 ×

. Weitere Lesezeichen

🖻 🖈 🗯 🖬 🕕 🗄

| Wahl der Arbeitsgemeinschaften      | X Google Kalender - Woche vom 2: X          | +                                         |                                               |                                            | ~ - <b>0</b> ×               |
|-------------------------------------|---------------------------------------------|-------------------------------------------|-----------------------------------------------|--------------------------------------------|------------------------------|
| ← → C ☆ 🔒 Img-ue                    | etersen.de/iserv/courseselection/courses/11 |                                           |                                               |                                            | 🖻 🖈 🖬 🕛 🗄                    |
| 🔟 Google Kalender 🏾 🛤 Ludwig-N      | Meyn-Gym 📼 WDMyClou 👎 Facebook 🛄            | Startseite - IServ - I 🤺 WebUntis 🏾 🍥 Gar | rtenplaner 📧 eBay Kleinanzeigen 🔇 FitnessRa   | um 💶 Funktionelles Traini 💶 YouTube 💡 Maps | Weitere Lesezeichen          |
| Iserv                               | Ludwig-Meyn-Gymnasium U                     | etersen                                   |                                               |                                            |                              |
| •••                                 | 📌 » Kurswahlen » Ihre Kurse » Wah           | I der Arbeitsgemeinschaften               |                                               |                                            | © Hilfe                      |
| UM Ute Marquardsen 👻                | Ihre Wahlen Ihre Kurse                      | klick h                                   | ier!                                          |                                            |                              |
| Schnellzugriff 🖍                    | Wahl dar Arbaita main                       |                                           |                                               |                                            |                              |
| Adressbuch                          | Kurs                                        | Gewählt                                   | Warteliste                                    |                                            |                              |
| Dateien                             | 13.15 Sport                                 | 8                                         | 0                                             | Verifikations-Barcodes scannen             |                              |
| E-Mail                              |                                             |                                           |                                               |                                            |                              |
| 📑 Kalender                          | Listen drucken                              |                                           |                                               |                                            |                              |
| Buchungen                           | Bitte wählen Sie die Art der zu druc        | kenden Liste. Sie können wählen, nach wel | chen Werten die Ergebnisse gruppiert und sort | ert werden:                                |                              |
| Klausurplan                         | Gruppiere nach 🗸 Sortiere n                 | ach 🗸 🚔 Drucken                           |                                               |                                            |                              |
| Aufgaben                            |                                             |                                           |                                               |                                            |                              |
| Videokonferenzen                    |                                             |                                           |                                               |                                            |                              |
| Verwaltung                          |                                             |                                           |                                               |                                            |                              |
| Foren                               |                                             |                                           |                                               |                                            |                              |
| Texte                               |                                             |                                           |                                               |                                            |                              |
| 🧭 Kurswahlen                        |                                             |                                           |                                               |                                            |                              |
| Alle Module                         | >                                           |                                           |                                               |                                            |                              |
| Impressum                           |                                             |                                           |                                               |                                            |                              |
|                                     |                                             |                                           |                                               |                                            |                              |
|                                     |                                             |                                           |                                               |                                            |                              |
|                                     |                                             |                                           |                                               |                                            |                              |
|                                     |                                             |                                           |                                               |                                            |                              |
|                                     |                                             |                                           |                                               |                                            |                              |
| E $\mathcal{P}$ Zur Suche Text hier | eingeben 🕵 O 🗮                              | o 🙃 🖬 🕘 🚺                                 |                                               | 🥌 29°C Stark be                            | wölkt ^ ලි 👄 🍖 😭 🖫 🕬 🖋 17:29 |

## Juchhu – hier siehst du alle, die sich für dein Angebot entschieden haben! Möchtest Du die Liste Ausdrucken –klicke auf "Drucken"

| 13.15 Sport - Ihre Kurse - Kurswa 🗙                                                                                                    | ☑ Google Kalender - Woche vom 2: ×   +                                                                    |                                                 | ~ - 0 ×               |  |
|----------------------------------------------------------------------------------------------------|----------------------------------------------------------------------------------------------------|-------------------------------------------------|-----------------------|--|
| ← → C ☆ 🔒 Img-ueters                                                                                                    | en.de/iserv/courseselection/course/29                                                                     |                                                 | 🖻 🍲 🗯 🖬 🕛 🗄           |  |
| 🔟 Google Kalender 🏾 🦚 Ludwig-Meyr                                                                                                    | -Gym 📼 WDMyClou ( Facebook 🔜 Startseite - IServ - I 🔆 WebUntis 🍥 Gartenplaner 📧 eBay Kleinanzeigen 🔿 Fitn | essRaum 💶 Funktionelles Traini 💶 YouTube 💡 Maps | . Weitere Lesezeichen |  |
| ISECV                                                                                                    | 🗮 Ludwig-Meyn-Gymnasium Uetersen                                                                          |                                                 |                       |  |
|                                                                                                    | ♠ » Kurswahlen » Ihre Kurse » Wahl der Arbeitsgemeinschaften » 13.15 Sport                                |                                                 | ⊖ Hilfe               |  |
| UM Ute Marquardsen -                                                                                                    | Ihre Wahlen Ihre Kurse                                                                                    |                                                 |                       |  |
| Schnellzugriff 🖌                                                                                                    | Disaster 10.45 Cost                                                                                       |                                                 |                       |  |
| Adressbuch                                                                                                    | Dienstag. 13.15 Sport                                                                                     |                                                 |                       |  |
|                                                                                                    | Name                                                                                                    | Gruppe                                          |                       |  |
| Datelen                                                                                                    | Ben Böhrens                                                                                               | Klasse 6f 2022                                  |                       |  |
| 🖂 E-Mail                                                                                                    | Berat Kösebiyikoglu                                                                                       | Klasse 6f 2022                                  |                       |  |
| 5 Kalender                                                                                                    | Emma Weiß                                                                                                 | Klasse 6f 2022                                  |                       |  |
| Buchungen                                                                                                    | Enna Himmeispach                                                                                          | Klasse 6f 2022                                  |                       |  |
|                                                                                                    | Luciana Abroszat                                                                                          | Klasse 6f 2022                                  |                       |  |
| Klausurplan                                                                                                    | Luis Meyns                                                                                                | Klasse 10z 2022                                 |                       |  |
| Aufgaben                                                                                                    | Teo Bolt                                                                                                  | Klasse 6f 2022                                  |                       |  |
| Videokonferenzen                                                                                                    | Tom Farrenberg                                                                                            | Klasse 6f 2022                                  |                       |  |
| Verwaltung                                                                                                    | Warteliste                                                                                                |                                                 |                       |  |
| Foren                                                                                                    | Name                                                                                                    | Gruppe                                          |                       |  |
| Texte                                                                                                    |                                                                                                    |                                                 |                       |  |
| Kurswahlen                                                                                                    | Listen drucken                                                                                            |                                                 |                       |  |
| Bitte wählen Sie die Art der zu druckenden Liste. Sie können wählen, nach welchen Werten die Ergebnisse gruppiert und sortiert werden: |                                                                                                    |                                                 |                       |  |
| Alle Module                                                                                                    | Kurs 🗸 Nachname, Vorname 🗸 🖨 Drucken                                                                      |                                                 |                       |  |
| Impressum                                                                                                    |                                                                                                    |                                                 |                       |  |

| 😵 Wahl der Arbeitsgemeinschaften 🗙 🔢 Google Kalender - Woche vom 2: 🗴 🕇                             |                                                                                      | ~ - O ×             |
|----------------------------------------------------------------------------------------------------|--------------------------------------------------------------------------------------|---------------------|
| ← → C 🏠 🔒 Img-uetersen.de/iserv/courseselection/course/printing/29?group=courseℴ=lastname&subr      | nit=                                                                                 | 🖻 🖈 🖨 🕛 🗄           |
| 🔟 Google Kalender 🌘 Ludwig-Meyn-Gym 📼 WDMyClou 😝 Facebook 🔜 Startseite - IServ - I 🖐 WebUntis 🍥 Gar | renplaner 🔞 eBay Kleinanzeigen 🔿 FitnessRaum 📭 Funktionelles Traini 📭 YouTube 🌻 Maps | Weitere Lesezeichen |
| Dienstag - 13.15 Sport                                                                              |                                                                                      |                     |
| Abroszat, Luciana (Klasse 6f 2022)                                                                  |                                                                                      |                     |
| Bolt, Teo (Klasse 6f 2022)                                                                          |                                                                                      |                     |
| Böhrens, Ben (Klasse 6f 2022)                                                                       |                                                                                      |                     |
| Farrenberg, Tom (Klasse 6f 2022)                                                                    |                                                                                      |                     |
| Himmelspach, Enna (Klasse 6f 2022)                                                                  |                                                                                      |                     |
| Kösebiyikoglu, Berat (Klasse 6f 2022)                                                               |                                                                                      |                     |
| Meyns, Luis (Klasse 10z 2022)                                                                       |                                                                                      |                     |
| Weiß, Emma (Klasse 6f 2022)                                                                         |                                                                                      |                     |
| Zwischenstand der offenen Wahl vom 14.08.2022.                                                      |                                                                                      |                     |

🕂 🔎 Zur Suche Text hier eingeben 🛛 🕵 🛛 🖾 🕖